「難病指定医」「協力難病指定医」オンライン研修について

R06.12 奈良県健康推進課

## (1) 研修受講のフローについて

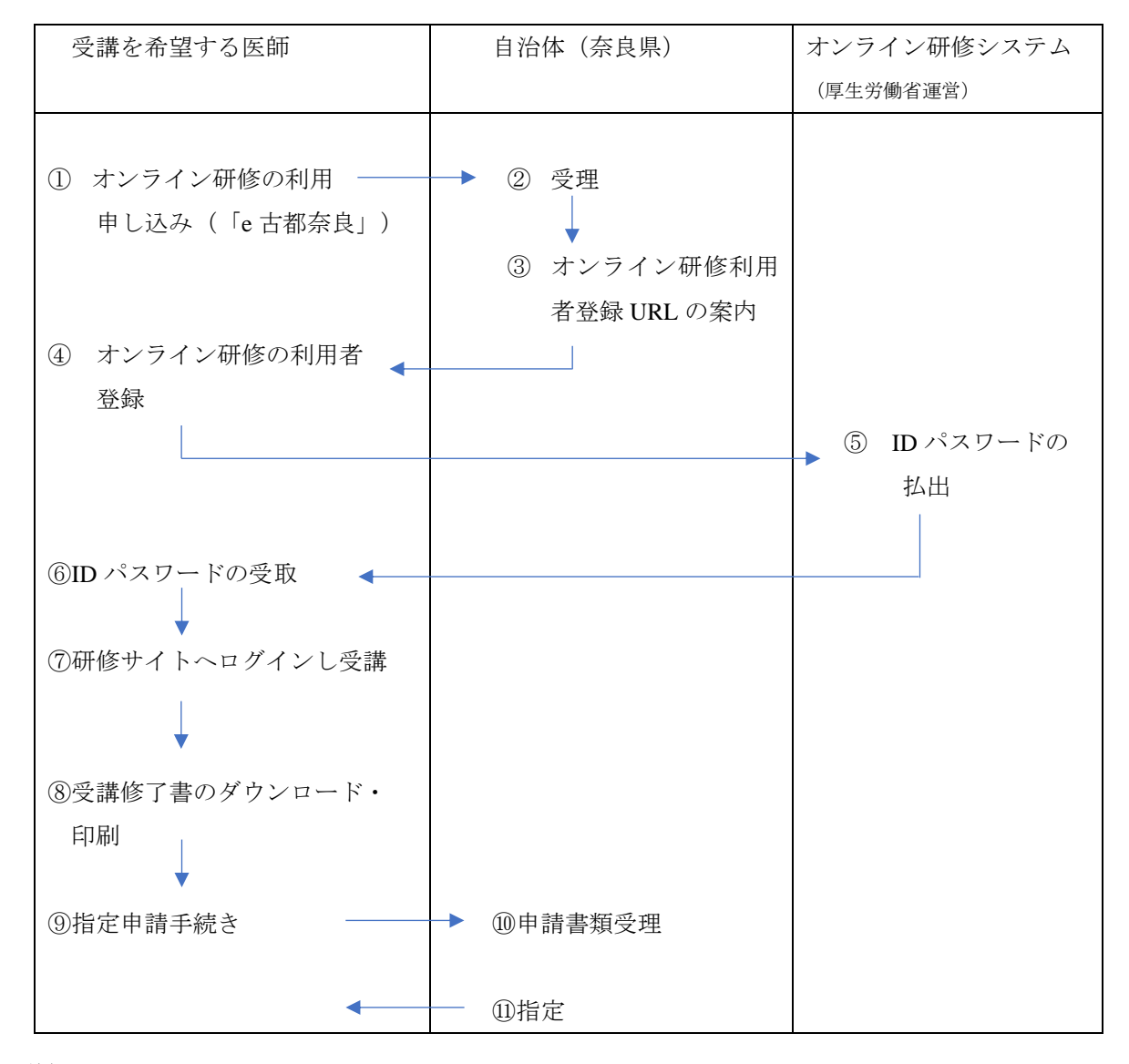

(2) 詳細について

| 上図番号       | 説明                                       |
|------------|------------------------------------------|
| 1          | オンライン研修の利用申し込みは「e 古都なら」から行ってください。詳しく     |
|            | は、指定医ホームページをご覧ください                       |
|            | https://www.pref.nara.jp/37481.htm       |
| ④ ~⑥       | メールで受けとった URL にログインし、ユーザー登録し、ご自身で ID 及びパ |
|            | スワードを設定。                                 |
| $\bigcirc$ | 研修サイトヘログインする。指定区分(難病指定医・協力難病指定医)によっ      |
|            | て、講座が異なるので注意してください。                      |
| 8          | 研修をすべて終了すると「修了証」がダウンロードできます。印刷して、申請      |
|            | 手続きに添付してください。                            |